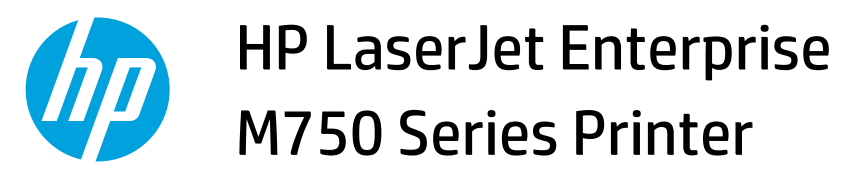

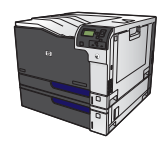

## **Create a booklet with Windows**

1. On the **File** menu in the software program, click **Print**.

2. Select the product, and then click the **Properties** or **Preferences** button.

**3.** Click the **Finishing** tab.

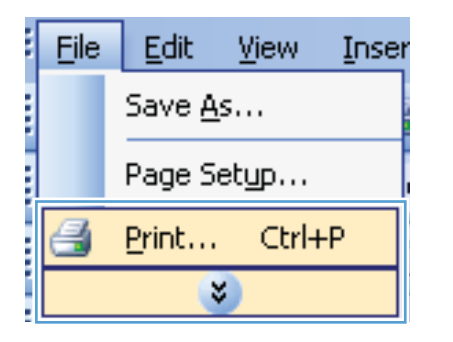

| Print                        |                                                   |                         |                       | S N          |
|------------------------------|---------------------------------------------------|-------------------------|-----------------------|--------------|
| Printer                      |                                                   |                         |                       |              |
| Name:                        | HP Color LaserJet CP4520 PCL6                     |                         | -                     | Properties   |
| Status:<br>Type:             | HP Color LaserJet CP4520 PCL6                     |                         | -                     | Find Printer |
| Where:<br>Comment:           | HP Color LaserJet Family Driver P                 |                         | Manual duple <u>x</u> |              |
| Page range                   | HP Laser Jet 8100 Series PCL 5                    |                         |                       |              |
| Current                      | HP LaserJet M1319f MFP                            |                         |                       |              |
| Type p.<br>ranges<br>from th | Microsoft XP5 Document Writer                     |                         |                       |              |
| section<br>or p1s1           | For example, type 1, 3, 5–12<br>, p1s2, p1s3–p8s3 |                         |                       | _            |
| Print <u>w</u> hat:          | Document 💌 Zoom                                   |                         |                       | ]            |
| Print:                       | All pages in range 💌 Pages                        | ; per s <u>h</u> eet:   | 1 page                | •            |
|                              | Scale                                             | to paper si <u>z</u> e: | No Scaling            | •            |
| Options                      |                                                   |                         | ОК                    | Cancel       |

| \dvanced | Printing Shortcuts | Paper/Quality | Effect Fini | shing | lob Storage Color Services |      |
|----------|--------------------|---------------|-------------|-------|----------------------------|------|
| Docume   | ent Options        |               |             |       | E                          |      |
| Print    | on both sides      |               |             |       |                            |      |
| E Fi     | p pages up         |               |             |       |                            |      |
| Book     | det layout:        |               |             |       |                            |      |
| Off      |                    |               | *           |       |                            |      |
| Pages pe | er sheet:          |               | _           |       |                            |      |
| 1 page   | per sheet          |               | •           |       |                            |      |
| Pr       | int page borders   |               |             |       |                            |      |
| Page     | order:             |               | _           |       |                            |      |
| Righ     | t, then Down       |               | T           |       |                            |      |
|          |                    |               |             | - C   | Drientation                |      |
|          |                    |               |             |       | Portrait                   |      |
|          |                    |               |             |       | Landscape                  |      |
|          |                    |               |             |       | Botate bu 180 degrees      |      |
|          |                    |               |             | 11    | - House by Foo degrees     |      |
|          |                    |               |             |       |                            |      |
|          |                    |               |             |       |                            |      |
|          |                    |               |             |       |                            |      |
|          |                    |               |             |       |                            |      |
| In       |                    |               |             |       |                            |      |
|          | 1                  |               |             |       | About                      | Help |

- 4. Select the **Print on both sides** check box.
- × HP Color LaserJet CP4520 PCL6 Document Properties Advanced Printing Shortcuts Paper/Quality Effects Finishing Job Storage Color Services Document Options Print on both sides Flip pages up Booklet layout: 1 Off • Pages per sheet 1 page per sheet • Print page borders Page order: Right, then Down Orientation Portrait Candscape 🔲 Rotate by 180 degrees  $\langle p \rangle$ About... Help OK Cancel HP Color LaserJet CP4520 PCL6 Document Properties × Advanced Printing Shortcuts Paper/Quality Effects Finishing Job Storage Color Services Document Options V Print on both sides -15 Booklet layout: Lett Dinging Pages per sheet -2 pages per sheet • Print page borders Page order: Right, then Down Orientation Portrait Landscape Rotate by 180 degrees  $\langle p \rangle$ About... Help OK Cancel
- In the Booklet layout drop-down list, click the Left binding or Right binding option. The Pages per sheet option automatically changes to 2 pages per sheet.